# 上里町デマンド交通Webアプリの使い方

#### Webアプリ操作方法 ホーム画面の追加方法

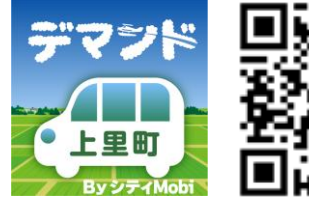

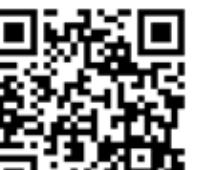

二次元コードを読み取りアクセス

●Webアプリをご利用いただくには、 携帯電話(SMS受信可能)が必要となります。 iPhoneの方は「Safari」 Androidの方は 「GoogleChrome」での アクセスを推奨します。 ※上記ブラウザ以外の場合、 通知設定をONにしても、 通知がきません。

و.....

Webアプリをスマートフォンにインストールすることで、次回からの予約がスムーズ で便利になります。

タップ

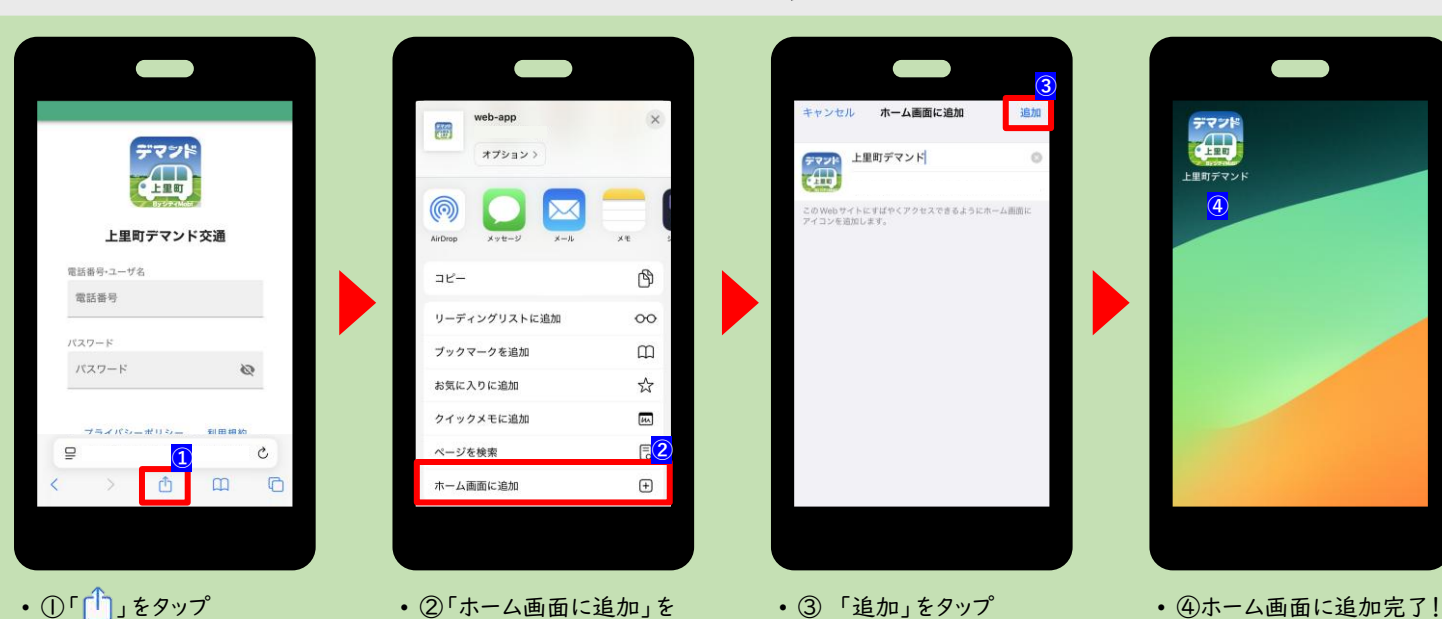

~iPhoneの場合~

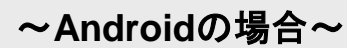

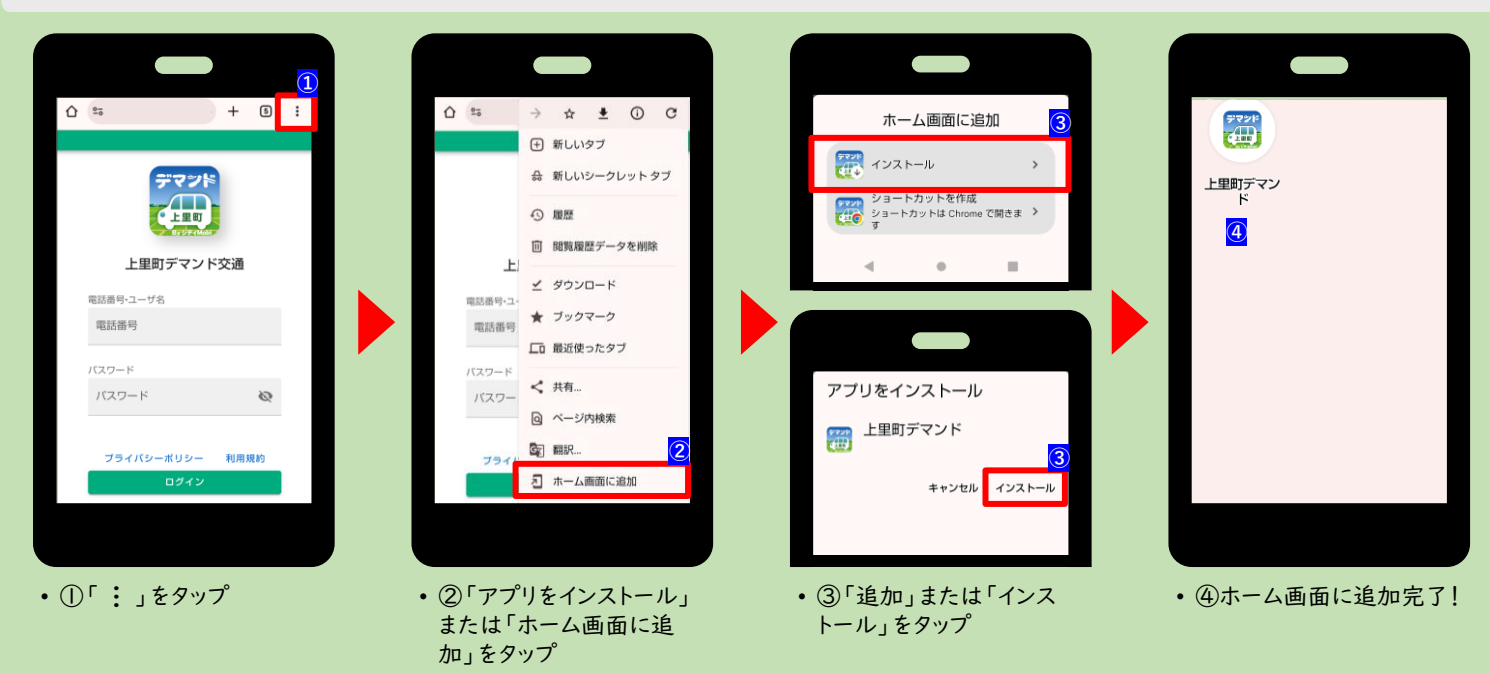

## Webアプリ操作方法 初回アカウント登録

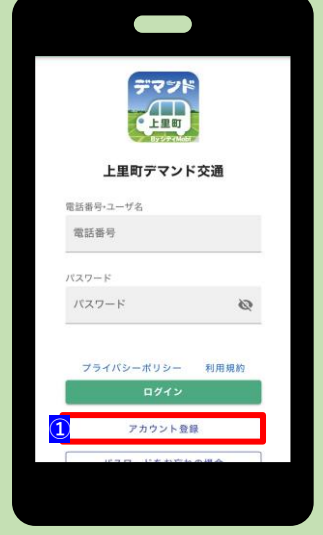

①「アカウント登録」をタップ

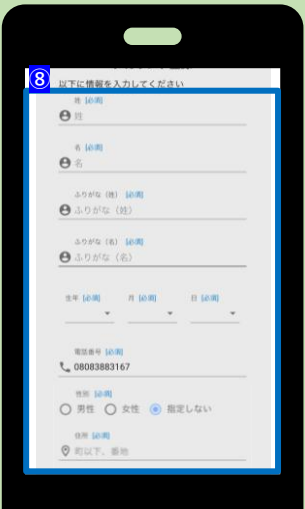

⑧氏名、生年月日、電話番号、性別、住所を入力

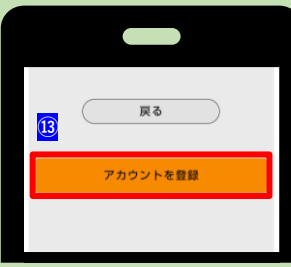

- ③ 入力内容が再度表示されますので、入力内容の確認後、「アカウント登録」を タップ
- ⑭「利用開始」をタップ

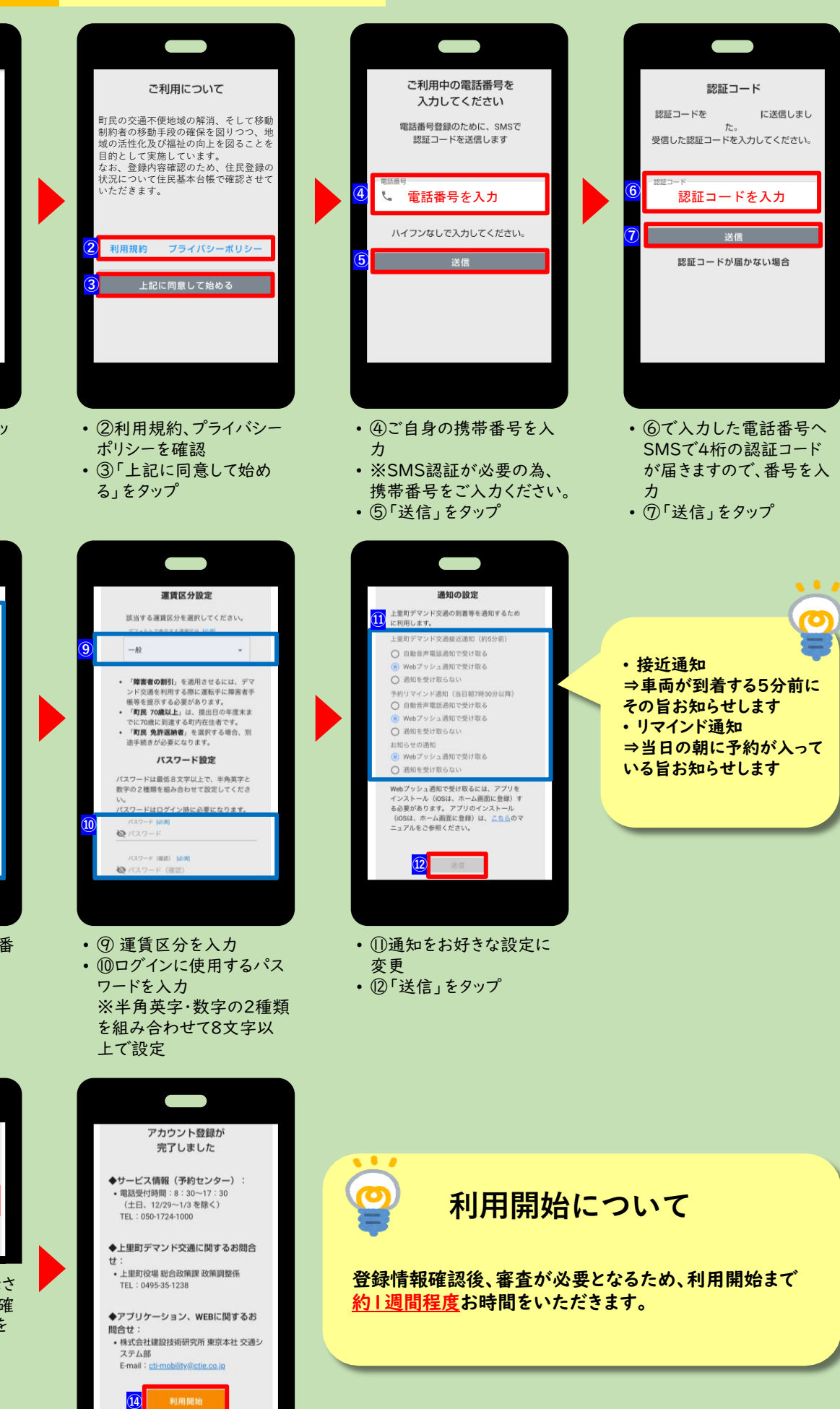

### Webアプリ操作方法 予約方法

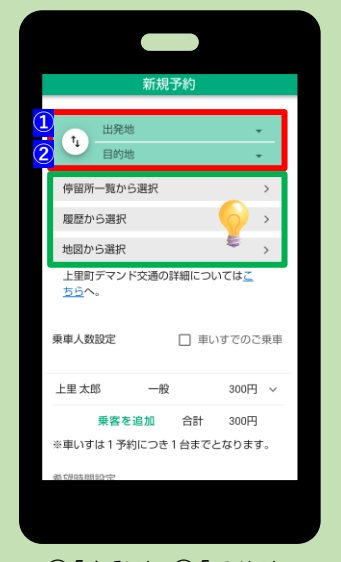

- ①「出発地」②「目的地」
  それぞれ設定
  3つの方法から設定可能
- ⇒「一覧から選択」
  ⇒「履歴から選択」
  ⇒「地図から選択」

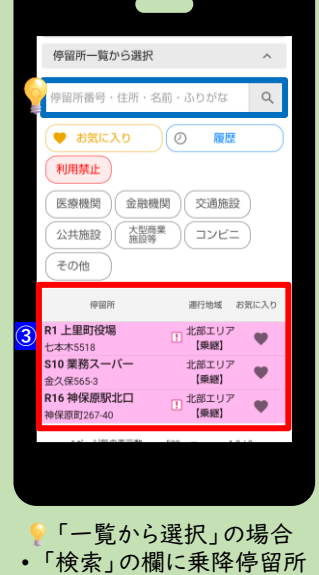

- を入力
  ③ 検索結果が出ますので、
- 目的の乗降停留所をタッ プ

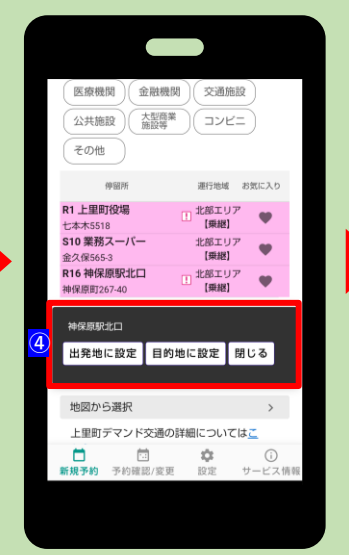

 ④ ③で選んだ乗降停留所 を「出発地」及び「目的 地」をタップ

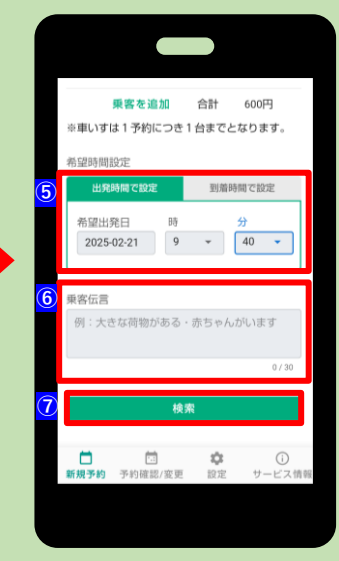

- ⑤希望乗車日、乗車(降 車)時間を選択
- ⑥乗車について、連絡したい事がある場合、「乗客伝言」に入力
- ①~⑥までの入力完了後、
  ⑦「検索」をタップ

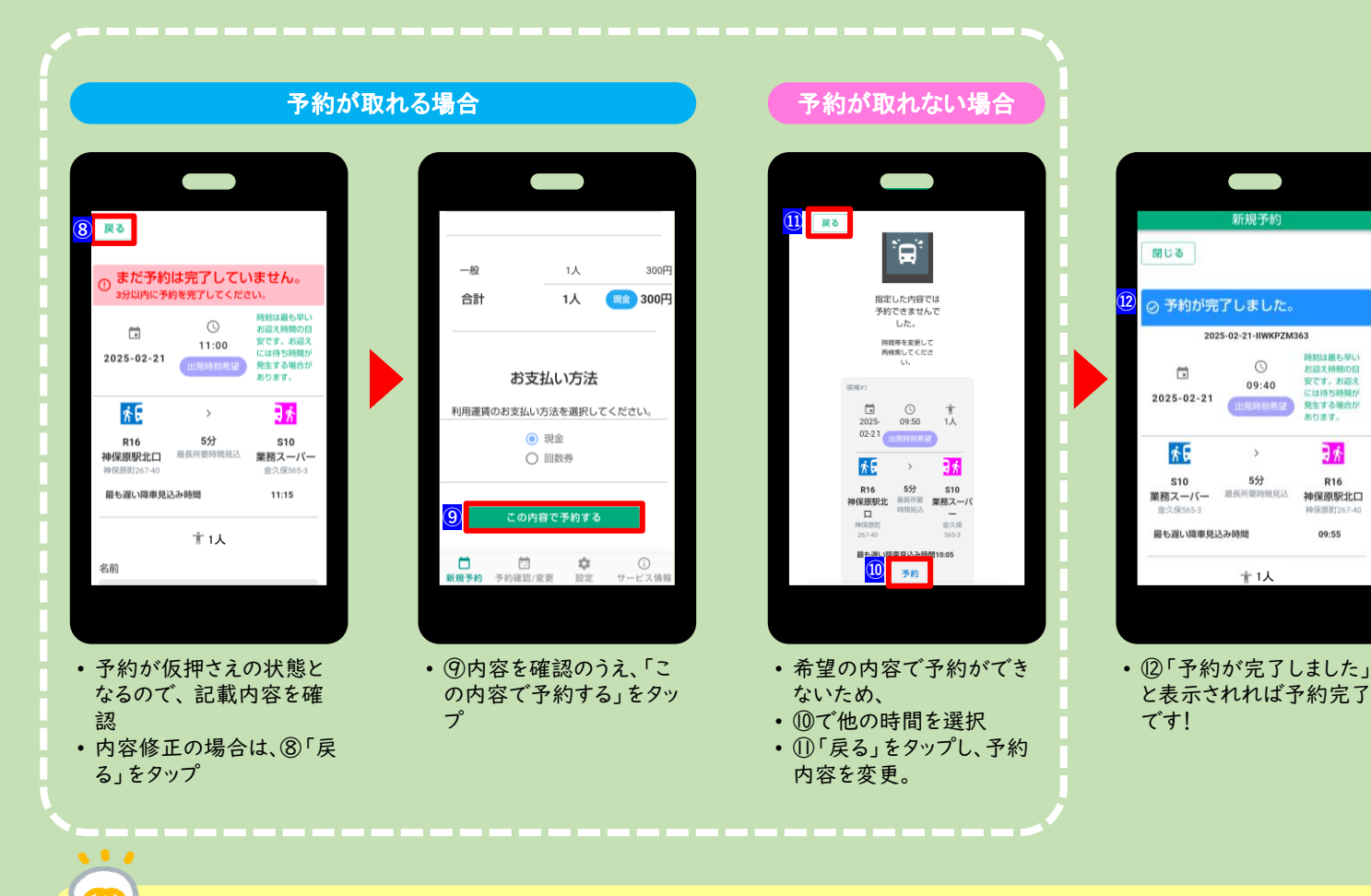

#### ~時間の目安について~

● 予約の時点でのおおよその目安時間が表示されますが、予約後に他の利用者さんの予約が入った場合など、時間が変更になる場合がございます。

### Webアプリ操作方法 予約の変更・キャンセル

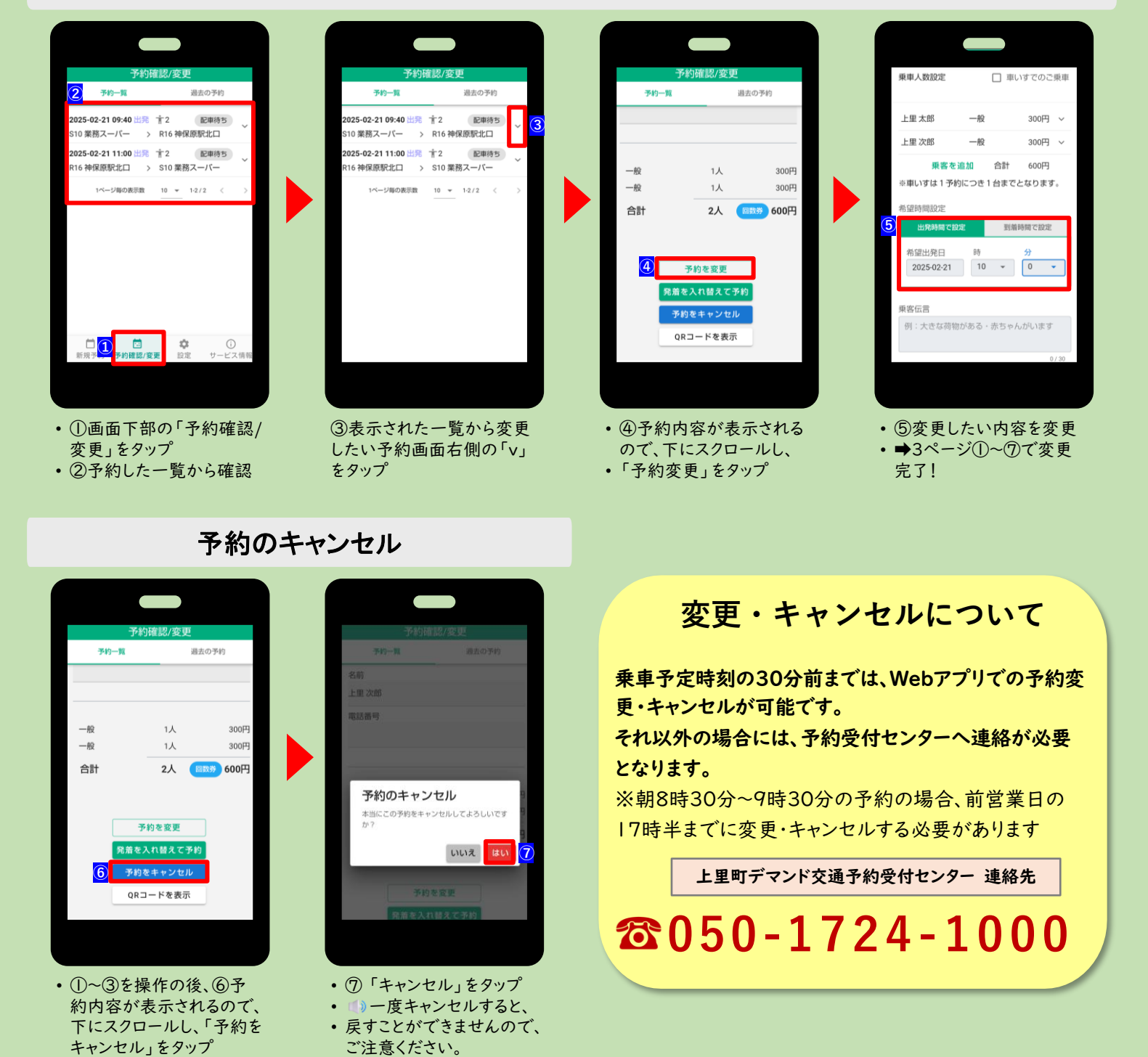

予約の確認・変更

~ご利用上の注意~

- 車内に持ち込める手荷物は基本、膝の上に収まる範囲とします。
- 車いす、シルバーカー、ベビーカーをご利用の方は、Webアプリでの予約のほか、予約受付センターへ必ずご連絡ください
- 荒天時(積雪や台風等)や事故の際は、やむを得ず運休することがあります。

####